如何列印體適能成績單-1130103

## 八九年級

步驟一:請上教育部體適能網站<u>http://www.fitness.org.tw</u>。

### 步驟二:請按「健康體育網路護照」。

| 新消息        | al 🛫 an an 🔪 🔪 an a <u>n an a</u> | 學校教師                |
|------------|-----------------------------------|---------------------|
| 適能介紹       | 🛉 🖾 🛪 👘 🖓                         | 短週的具小小工序            |
| 適能測驗       |                                   |                     |
| 適能常模       |                                   |                     |
| 上評估        | 秋育部體育署                            |                     |
| 議處方        |                                   | 学生 / 家長<br>健康體育網路護照 |
| 料下載        |                                   | 跑步大撲滿               |
|            | 最新消息                              |                     |
| 以疮腹        | 【2023/07/06】「111學年度體適能資料上傳作業」相關措施 |                     |
| 4/F = D HH |                                   |                     |

步驟三:體育護照登入(帳號:身分證字號、密碼:自己設定的密碼)。

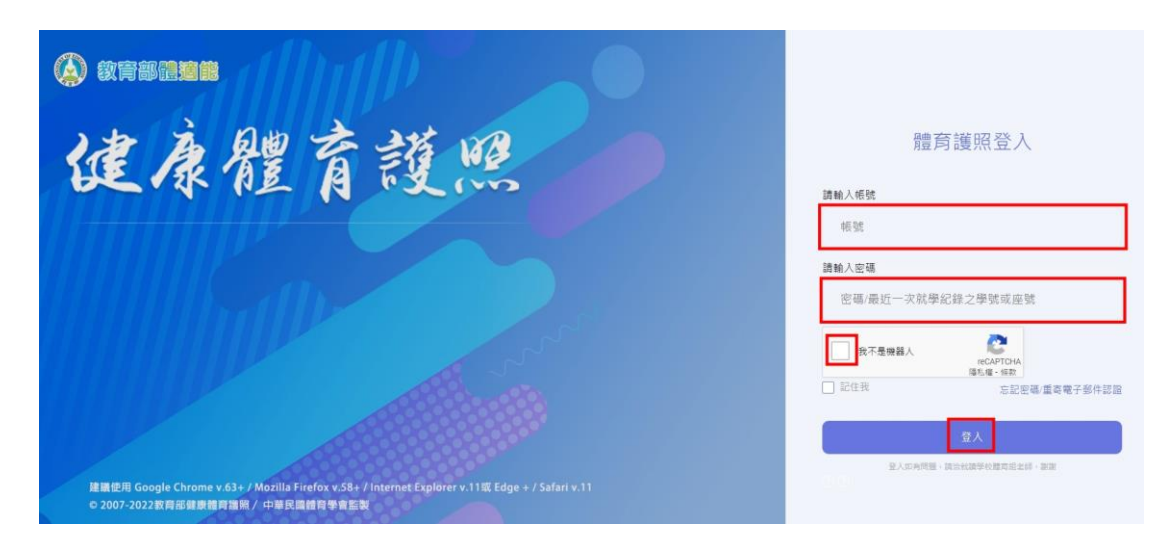

| 學生體適能資                                                                                             | 【料學年:112 上次量                     | ②入時間: 1/3/2024 9:10:11 AM  | 上实登入來源: UnKnown                                   | 112學年上學期登入实數:2 修改密碼 登出                                   |
|----------------------------------------------------------------------------------------------------|----------------------------------|----------------------------|---------------------------------------------------|----------------------------------------------------------|
| <b>公</b> 教育部健康                                                                                     | 影體育護明                            | 召國中                        |                                                   |                                                          |
|                                                                                                    |                                  |                            |                                                   | ÷ * •                                                    |
|                                                                                                    |                                  |                            | 40                                                | A A anne.                                                |
| 市立三多國中<br>99年11月<br>週稿:<br>112學年體適能獎章:無<br>112學年上學期運動大撲滿:●X0<br>112學年上學期随步大撲滿:●X0<br>最佳游泳與自教能力:無計錄 | 成<br>運動<br>動<br>大<br>撲<br>滿<br>濯 | 遭動輝/皇史<br>運動輝/皇史           | 身體活動問題。<br>一個一個一個一個一個一個一個一個一個一個一個一個一個一個一個一個一個一個一個 | 柔軟度 餅發力 肌肉適能<br>在校歷年體適能成績表<br>(列印成績證明)<br>即站歷年成績表<br>證明) |
| 部長的話<br>各位青春年少朋友,大<br>鬆動的螺絲釘,卡住了生命<br>慢享用。                                                         | 家好!健康是上<br>機器,而失去幸               | 天賜給你的寶藏,實踐做<br>福人生的動力。請放鬆/ | ἐ康生活就能豐富你的<br>₂情,這裡沒有考試,                          | 幸福人生,不健康的生活就像<br>只有精心調配的佳餚,請你慢                           |
| 擁有健康和活力的身體就是                                                                                       | 快樂成長的最佳                          | 泉源,健康行為的養成及                | 及建立則是維護與促進                                        | 身體健康的有效途徑。健康行                                            |
| 為包含了規律運動與衛生保                                                                                       | 健,基於此,教                          | 育部延續「提升學生體過                | ⑥能中程計畫」,簡稱                                        | 「333計畫」,以及「提升學                                           |
| 生游泳能力計畫」,並結合                                                                                       | 「健康促進學校                          | 計畫」,特別編制健康別                | 豊育護照,隨時提醒你                                        | (注意自己的健康。                                                |
| 這本健康體育護照,可以協<br>驗游泳的能力,以達成一人·                                                                      | 助你了解個人的<br>一運動、一校一               | 成長軌跡與體適能狀況、<br>團隊,每年提升學生體這 | 紀錄個人的運動行為<br>逾能2%,每年提升學                           | 與運動團隊參與事蹟、以及考<br>生規律運動人口3%為主目標。                          |
| 除此之外,這本護照亦藉由                                                                                       | 十類別健康指標                          | ,透過個人的自我評量,                | 幫助你了解個人的復                                         | i牛保健行為,期使培養健康的                                           |
| 生活習慣,讓你能夠健康、                                                                                       | 安全、快樂的成                          | 長·各位青春年少朋友,                | 這本健康體育護照會                                         | 是你快樂成長的良伴,跟著你                                            |
| 和家人、老師一起照顧自己<br>中最好的見證。                                                                            | 的健康,並且建                          | 立起良好的健康行為,就                | 式能讓你擁有健康的人<br>1                                   | 生,這本護照就是你成長過程                                            |
|                                                                                                    |                                  |                            |                                                   | 祝你 快樂 健康                                                 |
|                                                                                                    |                                  |                            |                                                   | 教衣如言 深立由 落洪                                              |
|                                                                                                    |                                  |                            |                                                   | 秋月即夜 准入心 謹禑                                              |

## 步驟四:請按「在校歷年體適能成績表」。

### 步驟五:開啟列印頁。

|                                      |                                                        |                            | _               |                              |                      | 4                       | 12.3                        |                                                     |                                               | -As                                                    | -               | A                                                                        |                                                                         | <u>A</u> .                                                                 | 1000       |
|--------------------------------------|--------------------------------------------------------|----------------------------|-----------------|------------------------------|----------------------|-------------------------|-----------------------------|-----------------------------------------------------|-----------------------------------------------|--------------------------------------------------------|-----------------|--------------------------------------------------------------------------|-------------------------------------------------------------------------|----------------------------------------------------------------------------|------------|
| 年<br>備<br>御<br>御<br>年<br>上<br>學<br>! | 市立三多國中<br>99年11月<br>暱稱:<br>乾隆章:無<br>期運動大撲滿:<br>期跑步大撲滿: | X O<br>M                   | 成長軌跡            | 運動大撲滿                        | 跑步大撲滿                | 運動輝煌史                   | national and and and a      | 體圖能常識則臉                                             | 體適能獎章得獎紀錄書                                    | 身體活動問卷                                                 | 歴年體適能成績 Э       | 臱體組成<br>心肺適難                                                             | 柔軟度<br>在校歷生體<br>經過或後期<br>(補印成績證                                         | 群發力 肌肉建<br><u>適能成績表</u><br>明 <u>提</u> 年成績表<br>明)                           | 憲前         |
| 游泳與自                                 | 1 叙彫刀:無計録                                              |                            |                 |                              |                      |                         |                             |                                                     | 12                                            |                                                        |                 |                                                                          |                                                                         |                                                                            |            |
| 詠興自<br><b>》</b><br>[<br>[年度          | 政略力:無計錄<br>歷年體適能成編<br>檢測學校                             | <b>(列印</b><br>班級           | 升學加分:<br>學號(或座号 | 文 <b>件)</b><br><sub>虎)</sub> | 年齡                   | 身高                      | 艠重                          | BMI(評等)                                             | ☆<br>坐姿體<br>(PR值)(                            | <b>前彎</b><br>評等)                                       | 立<br>(Pl        | 定跳遠<br>R值)(評等)                                                           | 仰臥起坐<br>(PR值)(評等)                                                       | 心肺適能<br>(PR值)(評等)                                                          | <u>英</u> 重 |
| 詠興自                                  | 数能力:無計錄<br>歷年體適能成線<br>檢測學校<br>市立三多國中                   | <b>(列印</b><br>班級           | 升學加分:<br>學號(或座号 | 文 <b>件)</b><br><sub>虎)</sub> | 年齢<br>13             | 身高<br>146               | 體重<br>33                    | BMI(評等)<br>15<br>(過輕)                               | 坐姿體<br>(PR值)(<br>(86)                         | 前彎<br>評等)<br>33<br>)(金牌)                               | 立<br>(Pl        | 定跳盪<br>R值)(評等)<br>200<br>(85)(金牌)                                        | 仰臥起坐<br>(PR值)(評等)<br>31<br>(38)(中等)                                     | <ul> <li>心肺適能<br/>(PR值)(評等)</li> <li>431</li> <li>(93)(金牌)</li> </ul>      | ÿI         |
| 深<br>楽<br>単<br>年<br>度<br>112<br>111  | 133第7: 無計録<br>歴年贈適能成線<br>位別學校<br>市立三多國中<br>市立 美國小      | ( <b>万川日</b> )<br>班級       | 升學加分:           | 文 <b>件)</b><br><sub>虎)</sub> | 年齢<br>13<br>12       | 身高<br>146<br>143        | <b>雅重</b><br>33<br>31       | BMI(評等)<br>15<br>(過輕)<br>15<br>(正常範圍)               | 业容體<br>(PR值)(<br>(86)<br>(81)                 | 前彎<br>評等)<br>33<br>)(金牌)<br>30<br>)(銀牌)                | 立<br>(PI        | 定跳盪<br>R值)(評等)<br>200<br>(85)(金牌)<br>188<br>(90)(金牌)                     | (IPR) 起坐<br>(PR) (評等)<br>31<br>(38) (中等)<br>29<br>(44) (中等)             | 心肺適能<br>(PR(值)(評等)<br>431<br>(93)(金牌)<br>236<br>(66)(銅牌)                   | 类          |
| 除與自<br>》<br>目示度<br>112<br>111<br>110 | 取用力: 無計録<br>歴年贈適能成編<br>市立三多國中<br>市立 国小<br>市立 国小        | ( <b>列</b> 印<br>班級<br>9000 | 升學加分:<br>學號(或座明 | 文 <b>件)</b><br><sub>虎)</sub> | 年齢<br>13<br>12<br>11 | 身高<br>146<br>143<br>134 | <b>雅重</b><br>33<br>31<br>26 | BMI(評等)<br>15<br>(通輕)<br>15<br>(正常範重)<br>14<br>(過輕) | - ママ<br>坐姿體<br>(PR値)(<br>(86)<br>(81)<br>(89) | 前彎<br>評等)<br>33<br>)(金牌)<br>30<br>)(銀牌)<br>33<br>)(金牌) | <u>차</u><br>(Pl | 定跳盪<br>R(值)(評等)<br>200<br>(85)(金牌)<br>188<br>(90)(金牌)<br>145<br>(54)(銅牌) | 100<br>(PR 值)(評等)<br>31<br>(38)(中等)<br>29<br>(44)(中等)<br>22<br>(30)(中等) | 心肺適能<br>(PR值)(評等)<br>431<br>(93)(金牌)<br>236<br>(66)(詞牌)<br>244<br>(73)(詞牌) | ÿI         |

步驟六:輸入「姓名」後按「確定列印」。家裡沒有影印機可以儲存

或截圖此頁面到超商去列印。

# 體適能檢測網路護照成績證明

- 就讀學校:市立三多國中
- 班 级:710

|   | ų. | 融 | 255120 |  |
|---|----|---|--------|--|
| • | 烛  | 2 |        |  |
| • | 佻  | 別 | *      |  |

- 出生年月: 中華民國 99 年 11 月
- · 檢測時年龄; 13 歲
- 檢測單位;市立三多國中
- 檢測日期: 中華民國 112 年 12 月 15 日

| 檢測項目                   | 檢測<br>成績   | 百分等級  | 单项<br>结果   | 門檻<br>標準     | 備註 |
|------------------------|------------|-------|------------|--------------|----|
| 身膛質量指数<br>(BMI=公斤/公尺2) | 15, 4      | -     | 通輕         | -            |    |
| 肌耐力:<br>一分鐘居膝仰臥起坐(火)   | 31         | 38    | <b>†</b> ≸ | 29           |    |
| 柔軟度:<br>坐袋膛前端(公分)      | 33         | 86    | 金牌         | 18           |    |
| 瞬發力:<br>立定純速(公分)       | 200        | 85    | 金牌         | 148          |    |
| 心肺耐力: 1600公尺趣走(秒)      | 431        | 93    | 金牌         | 676          |    |
| 检测结果:针检测4项,有4项達        | ·<br>門槛橋準) | (常模百分 | 等紙25)      | 76 - 37<br>- |    |

市立三多國中 中 莘 民 國 113 年 1 月 3 日 確定列印 取消列印

## 忘記密碼怎麼辦?

| 健康體育護照                                                                                                    | 體育護照登入                                                             |
|----------------------------------------------------------------------------------------------------|--------------------------------------------------------------------|
|                                                                                                    | 術就<br><b>諸給人登場</b><br>密碼,備近一次就學記錄之學號或座號                            |
| Milling and                                                                                                    | 教不皇帝経入         にによびの4<br>頃を見 常数           記住我         記記紙 富を電子部件記録 |
|                                                                                                    | 部入<br>泉人が中で聞、副山市に現中が訪れるを対・細田                                       |
| 建硼使用 Google Chrome v.63+ / Mozilia Firefox v.58+ / Internet Explorer v.11或 Edge + / Safari v.11<br>o 2007-2022 政局部健康健局強病/ 中華民國體育學會至製 |                                                                    |

步驟一:請按忘記密碼/重寄電子郵件認證

步驟二:輸入帳號(身分證字號)和之前認證的信箱,點選「忘記密碼」。

| 教育部健康體育護照           |  |  |  |  |  |
|---------------------|--|--|--|--|--|
| 使用者帳號:              |  |  |  |  |  |
| ○ 我不是機器人            |  |  |  |  |  |
| 教育部健康體育護照           |  |  |  |  |  |
| 密碼重設通知信件已寄出(返回護照首頁) |  |  |  |  |  |

#### 步驟三:前往自己的信箱,點選信件的連結

| 教育部健康體育護照密碼重設信 WHEX                                                                                                    |                                                                                                    |              | × | ¢ | Ø |
|----------------------------------------------------------------------------------------------------|----------------------------------------------------------------------------------------------------|--------------|---|---|---|
| <b>教育部體適能網站</b> <fitness@deps.ntnu.edu.tw><br/>哥給我 ★<br/>您好,</fitness@deps.ntnu.edu.tw>                                                                                                    | 上午9:21 (1 小時前)                                                                                                    | ☆            | ٢ | ¢ | : |
| <br>請到以下連結重新設定密碼                                                                                                    |                                                                                                    |              | _ |   |   |
| https://passport.fitness.org.tw/passportresetpass.aspx?tk=ODIOK011<br>Wm0r/UUydk5WVzBzaFhYbFMzQi9ERXVISzh2aE32OWFyUGZ3eL<br>h4cFFnR1QrWG8vYUZhU1JtY2UvaJJPK1NjVIRQBjVJyJI4NTkvTmVr<br>J0NFZqUWdDcnpUeHRvSjNXTXpuVitybTVuSkpGOHIRTmvyRVg4r | MV0R6bmtDTDE3dENFTDMwQ1VZTThqM1VrOWg0DDQyejRrZjd2Nk1q<br>JxVZ0E9PQ&t=638398705008009654&at=U0tuQVRScllxd0RtbjdRNEESQitKN0<br>rc0QrZmhTazdyTndUWk9KeDczSEVFNVE9PQ&vt=L2ZXKzhFZDNwaE5ZWHFOWThDa<br>eExDcIVLb3oyS2hWa2p4ZjZBcjlCSmVV/RXc9PQ | <u>1pINm</u> |   |   |   |
| 謝謝您!<br>國立臺灣師範大學 體育研究與發展中心敬上<br>請注意:此郵件是条統自動傳送,請勿直接回覆此郵件                                                                                                    |                                                                                                    |              |   |   |   |
| 如有任何疑問請洽:                                                                                                    |                                                                                                    |              |   |   |   |
| 國立臺灣師範大學 體育研究與發展中心<br>聯絡電話:02-77493243                                                                                                    |                                                                                                    |              |   |   |   |

步驟四:輸入帳號(身分證字號)和重新設定密碼,密碼要有英文大寫、

英文小寫和數字。(建議用 Sd+學號, 例如 Sd255150)

不能跟以前的密碼重覆,請務必記住自己設定的密碼。

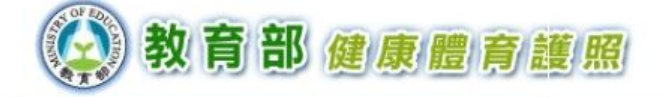

| 使用者帳號:         |              |
|----------------|--------------|
| 設定密碼:          | □顯示密碼        |
| 確認密碼:          | □顯示確認密碼      |
| 密碼長度:8~30 且需為2 | 大小寫英文字母與數字組合 |
|                | 送出           |

步驟五:修改成功,返回護照首頁。

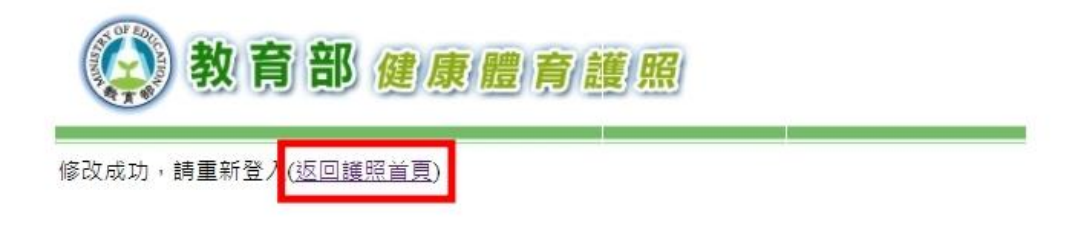

如果還是無法登入,請找體育老師協助。

#### 或開學後找體育組王老師。

教育部體育署爲使學生即早養成健康的生活型態及規律的運動 習慣,積極推廣 SH150 方案-推動學生每週在校運動 150 分鐘,鼓勵 學生在校運動,強化體適能,促進身體健康。同學們,你/妳有做到 嗎?想知道自己哪方面須加強嗎?請上網登入「健康體育網路護 照」。從今天起,一起「快樂運動、活出健康」!